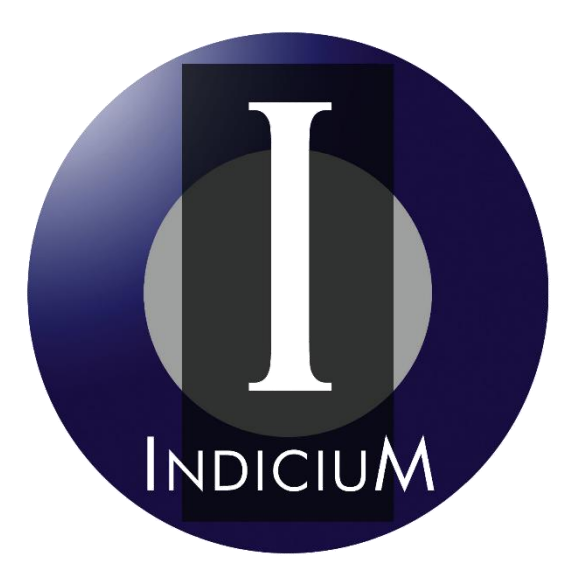

## Sistema de Recepción y Validación CFDI e-factura Buzón.

Guía rápida para la carga y validación de facturas a través de e-factura ® Buzón.

1. Para accesar al portal:

Ingrese a la dirección que le indicó su cliente.

2. Cambiar contraseña:

## Bienvenido al Sistema de Recepción y Validación CFDI e-factura® Buzón

|                          |                           | Crear Cuenta |
|--------------------------|---------------------------|--------------|
| Usuario                  |                           |              |
| Contraseña               |                           |              |
| RFC Proveedor            |                           |              |
| ¿ Olvido su contraseña ? | ¿ Cambiar su contraseña ? |              |
|                          | Ingresar                  |              |

## Da click en ¿Cambiar tu contraseña?

| Cancelar   Cerrar                               |
|-------------------------------------------------|
| ى Desea Cambiar su contraseña?                  |
| Es necesario completar la siguiente información |
| Usuario                                         |
| Contraseña anterior                             |
| Correo                                          |
|                                                 |
| Nueva Contraseña                                |
|                                                 |
| Cambiar contraseña                              |
| Debes ingresar los siguientes datos:            |
| Usuario                                         |
| Contraseña                                      |
| Correo                                          |
| Nueva contraseña: La que tú decidas             |
|                                                 |

3. Ingresar al buzón:

| Bienvenido al Sistema d                                            | e Recepción y Validación CFDI |
|--------------------------------------------------------------------|-------------------------------|
| e-fac                                                              | tura® Buzón                   |
| Usuario<br>Contraseña<br>RFC Proveedor<br>¿ Olvido su contraseña ? | Crear Cuenta                  |

Usuario

Contraseña

RFC Proveedor: RFC de tu empresa

4. Carga y validación de facturas:

Al acceder al buzón encontrarás lo siguiente:

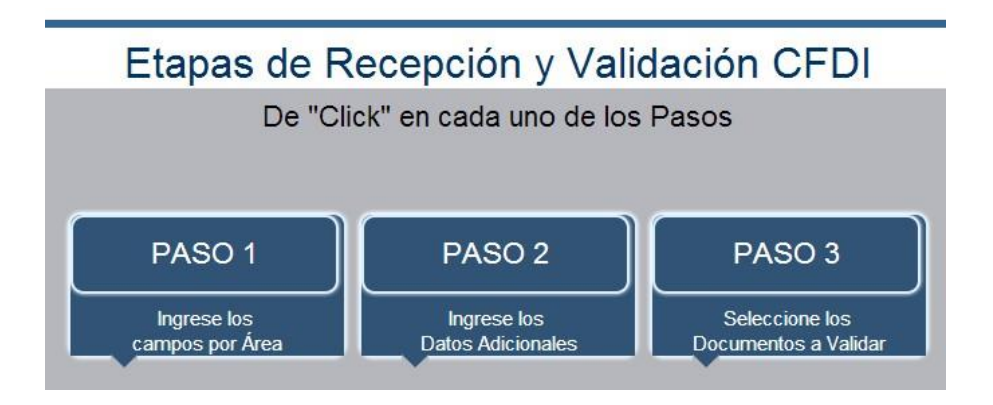

Da click en paso 1

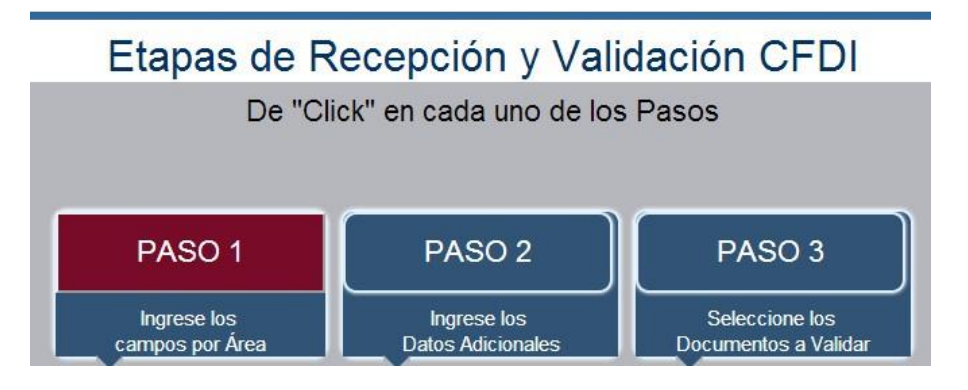

Selecciona la compañía para la cual corresponde(n) la(s) factura(s) que vas a validar,

y posterior selecciona el área a la que corresponde tu factura.

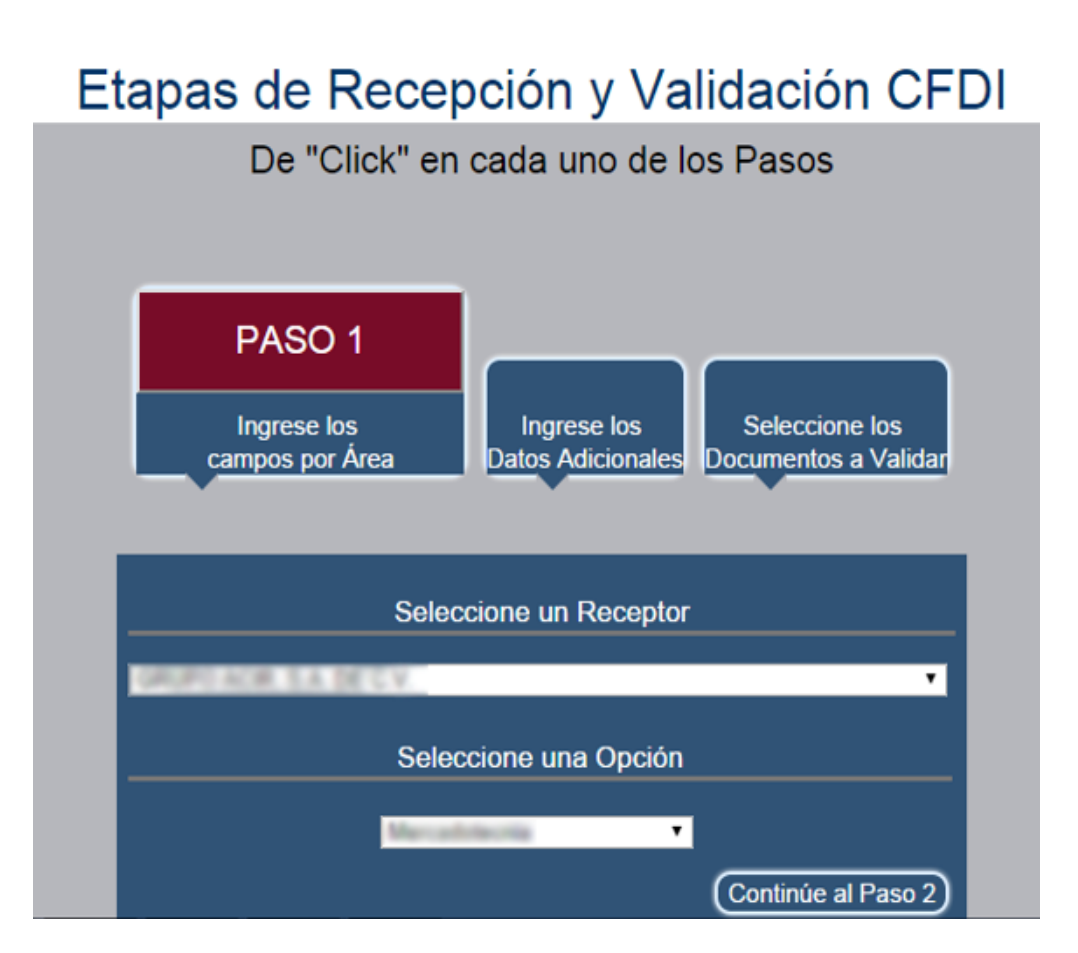

Y continúa al paso 2

## Etapas de Recepción y Validación CFDI

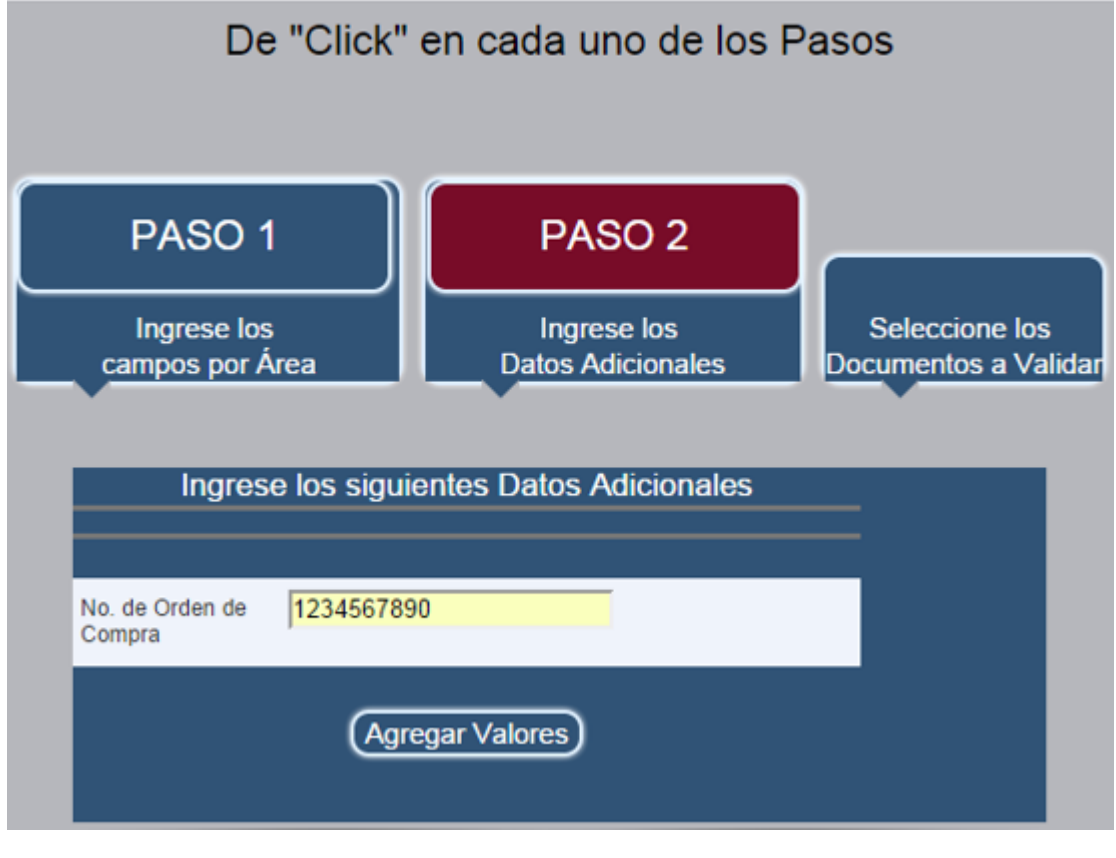

Dentro del paso 2, ingrese los datos adicionales solicitados, asegúrate de llenar todos los campos obligatorios y por favor continúa al paso 3.

Este es el paso donde se cargan las facturas para su validación, se pueden validar únicamente 10 facturas al mismo tiempo y se debe cargar el .PDF, .XML y opcionalmente un ZIP con la orden de compra de cada factura. Es importante que los archivos tengan el mismo nombre.

| PASO 1<br>Ingrese los<br>campos por Área                                                                                                    | PASO 2<br>Ingrese los<br>Datos Adicionales | PASO 3<br>Seleccione los<br>Documentos a Validar |  |  |
|----------------------------------------------------------------------------------------------------|--------------------------------------------|--------------------------------------------------|--|--|
| .::. Subir Facturas .::.                                                                                                    |                                            |                                                  |  |  |
| Seleccione pares o tercias de Documentos con el mismo nombre (PDF XML ZIP)                                                                                                    |                                            |                                                  |  |  |
| Seleccione máximo 10 facturas (10 PDF y 10 XML y 10 ZIP [Opcional])<br>Elegir archivos Ningún archivo seleccionado<br>Importante: "Presione la tecla shift para seleccionar varios archivos." |                                            |                                                  |  |  |
|                                                                                                    |                                            |                                                  |  |  |

Da click en Cargar Documentos y escoge a la carpeta en donde hayas guardado el .XML y .PDF, <u>selecciónalos al mismo tiempo</u> y da clic en "Open".

Se cerrará la ventana que se abrió y el sistema te dirá cuántos archivos se cargaron; para éste ejemplo se cargaron 2 files; es decir, una factura.

Seleccione pares de Documentos con el mismo nombre (PDF|XML)

Seleccione máximo 10 facturas (10 PDF y 10 XML) Choose Files 2 files

Posteriormente da clic en cargar documentos:

Cargar Documentos

Y verás los resultados de la carga si aparece una palomita, significa que la carga de los archivos fue exitosa; en caso de que no, verifica que el .XML y .PDF de cada factura tengan el mismo nombre y que hayas cargados los dos archivos (por cada factura) juntos

\*\*\* Resultado de Carga y Validación \*\*\*\*\*\*\*\*\*\*\*\*\*\*\*\*\*

Resultado de los Documentos Cargados

Productos Roche S Carga exitosa.

Resultado de los Documentos Validados

En resultado de documentos validados, puedes observar los datos de facturas validadas y en la columna de Status, si esta OK, la factura fue validada correctamente; en caso de que haya algo incorrecto, en Status aparecerá ERROR.

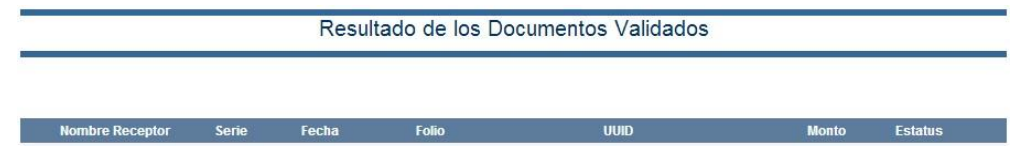

Si no comprendes el mensaje de error que aparecerá dentro de detalles, contacta a la mesa de ayuda.

Si la validación fue correcta, por favor descarga el acuse.

--> Descargue el Acuse Aquí <--